## การทดสอบ ด้านมาตรฐานเทคโนโลยีสารสนเทศ สำหรับนักศึกษาชั้นปีสุดท้าย

### <u>>> ข้อสอบ 60 ข้อ 60 นาที่ 100 คะแนน <<</u>

### เข้าเว็บไซต์ <u>education.rmutl.ac.th</u>

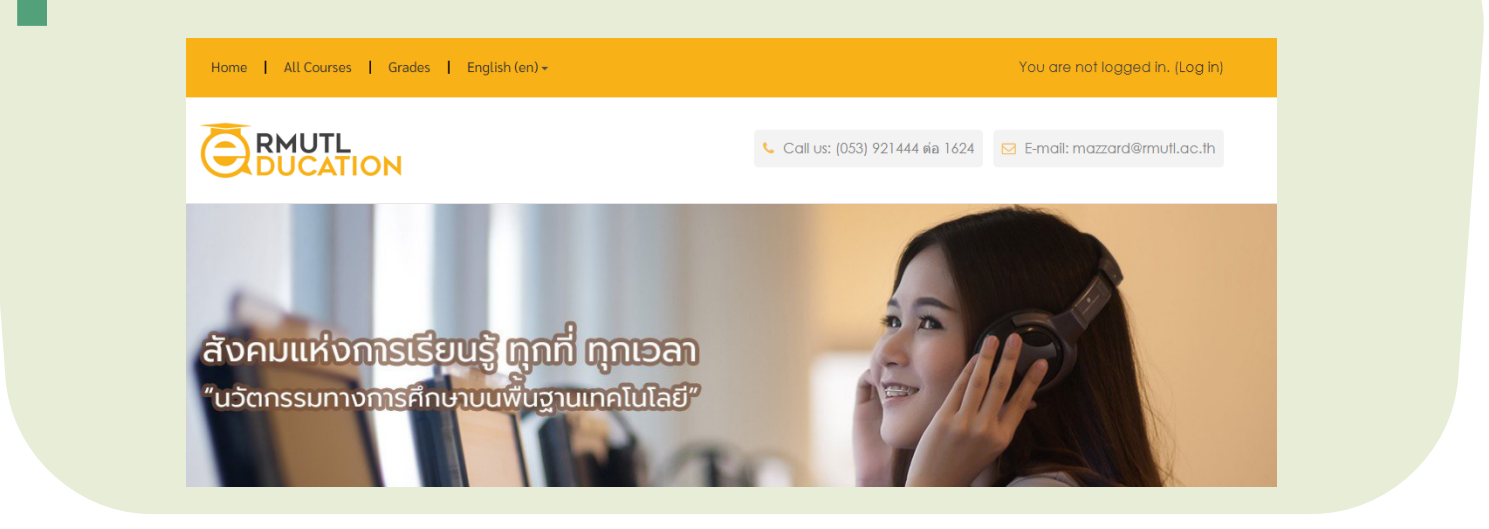

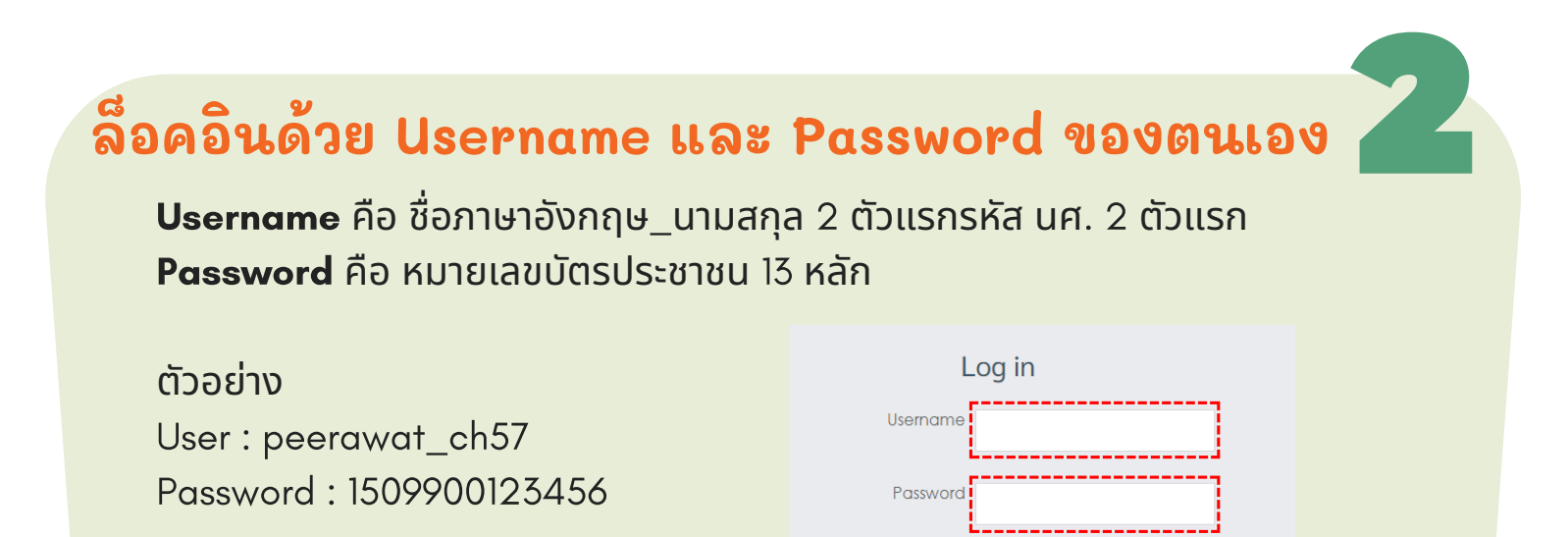

C Ren

Log in

- กด Login

#### ี่ เลือกที่ "แบบทดสอบด้านมาตรฐานเทคโนโลยี สารสนเทศ"

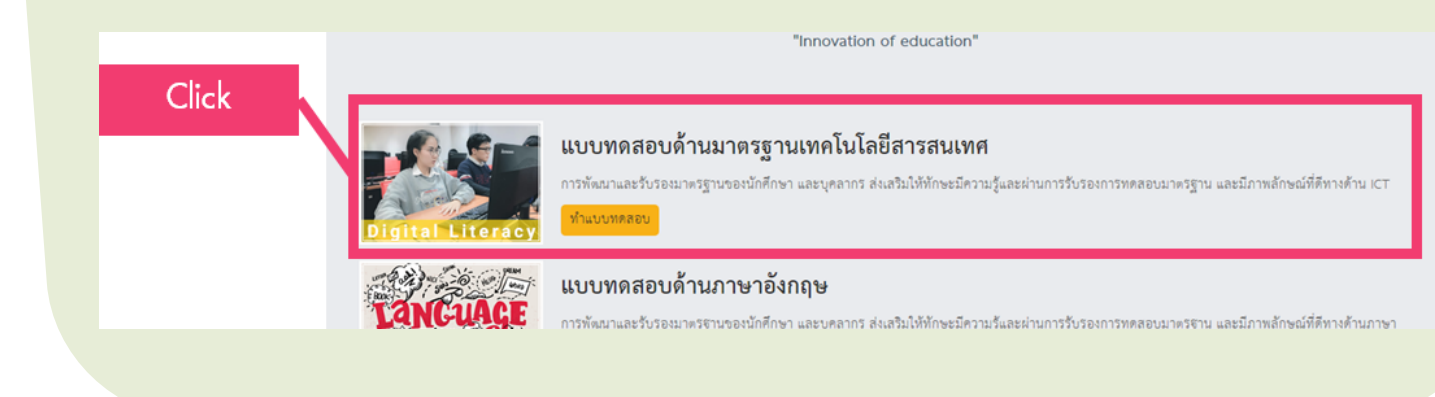

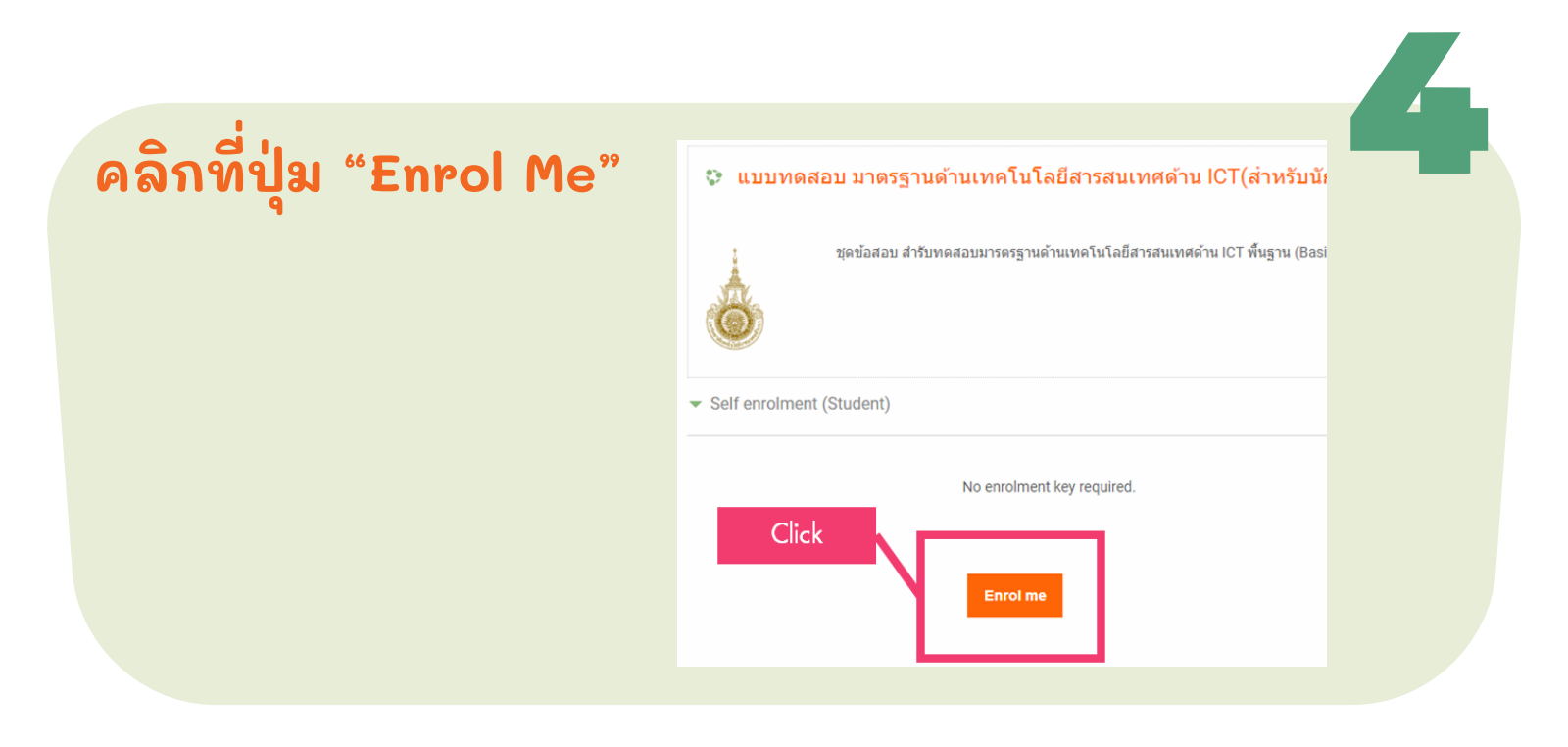

#### **RMUTL IT CERTIFICATE**

# การทดสอบ ด้านมาตรฐานเทคโนโลยีสารสนเทศ สำหรับนักศึกษาชั้นปีสุดท้าย

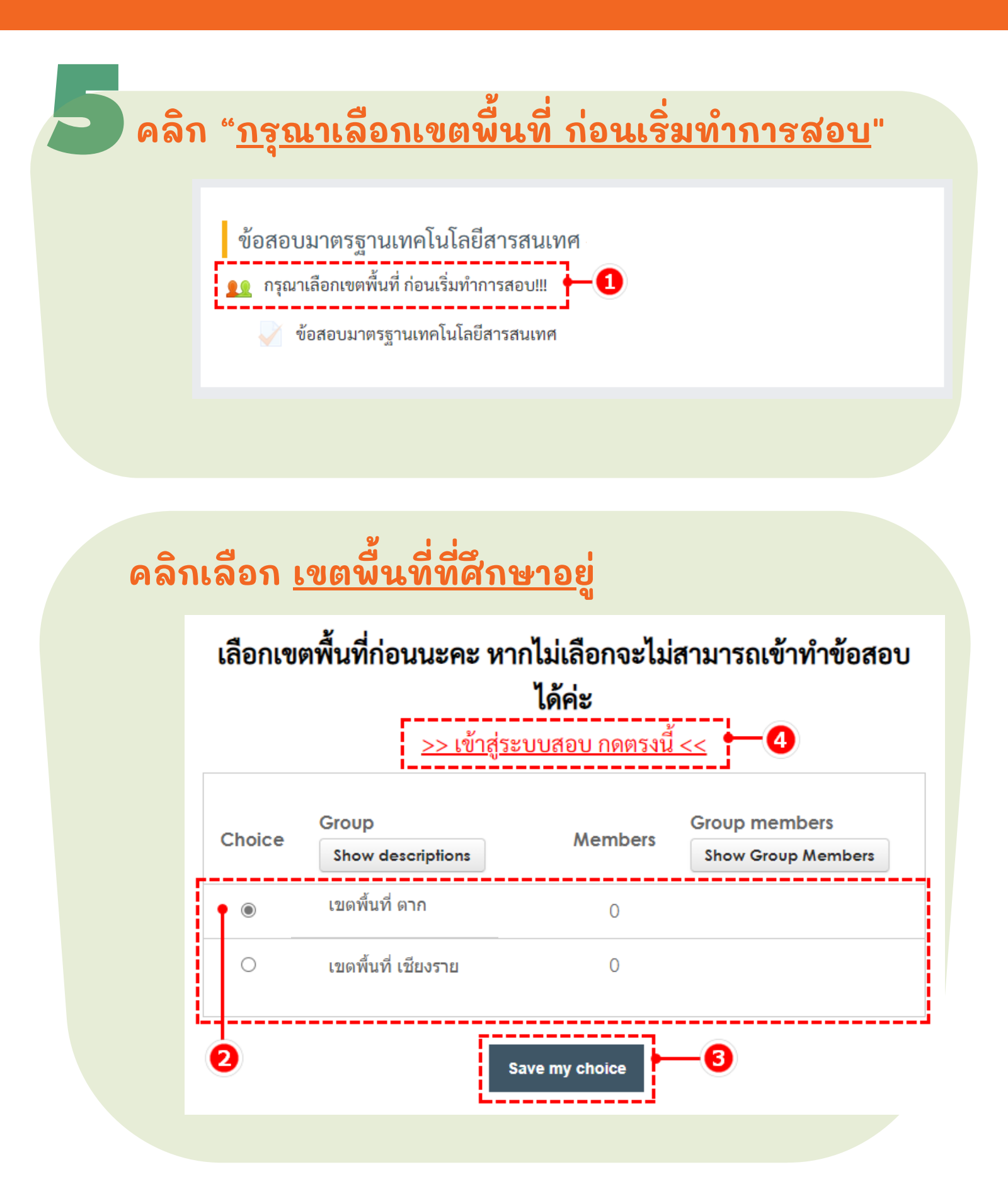

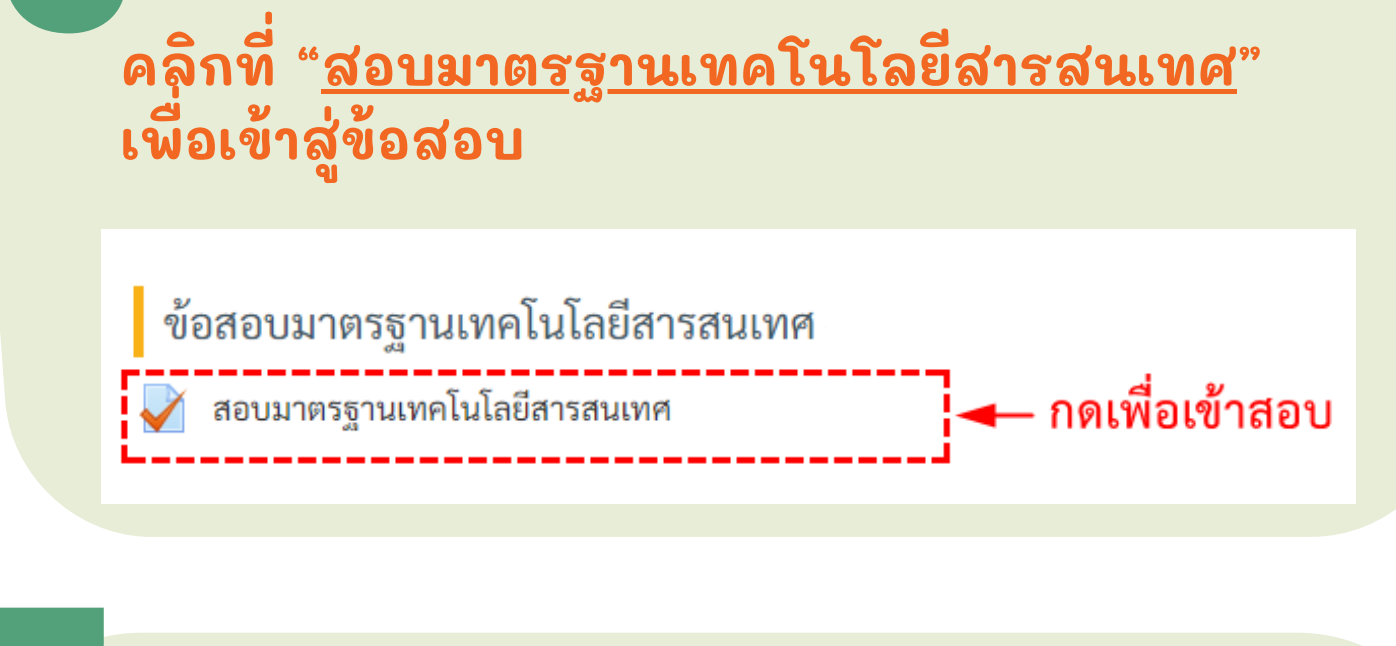

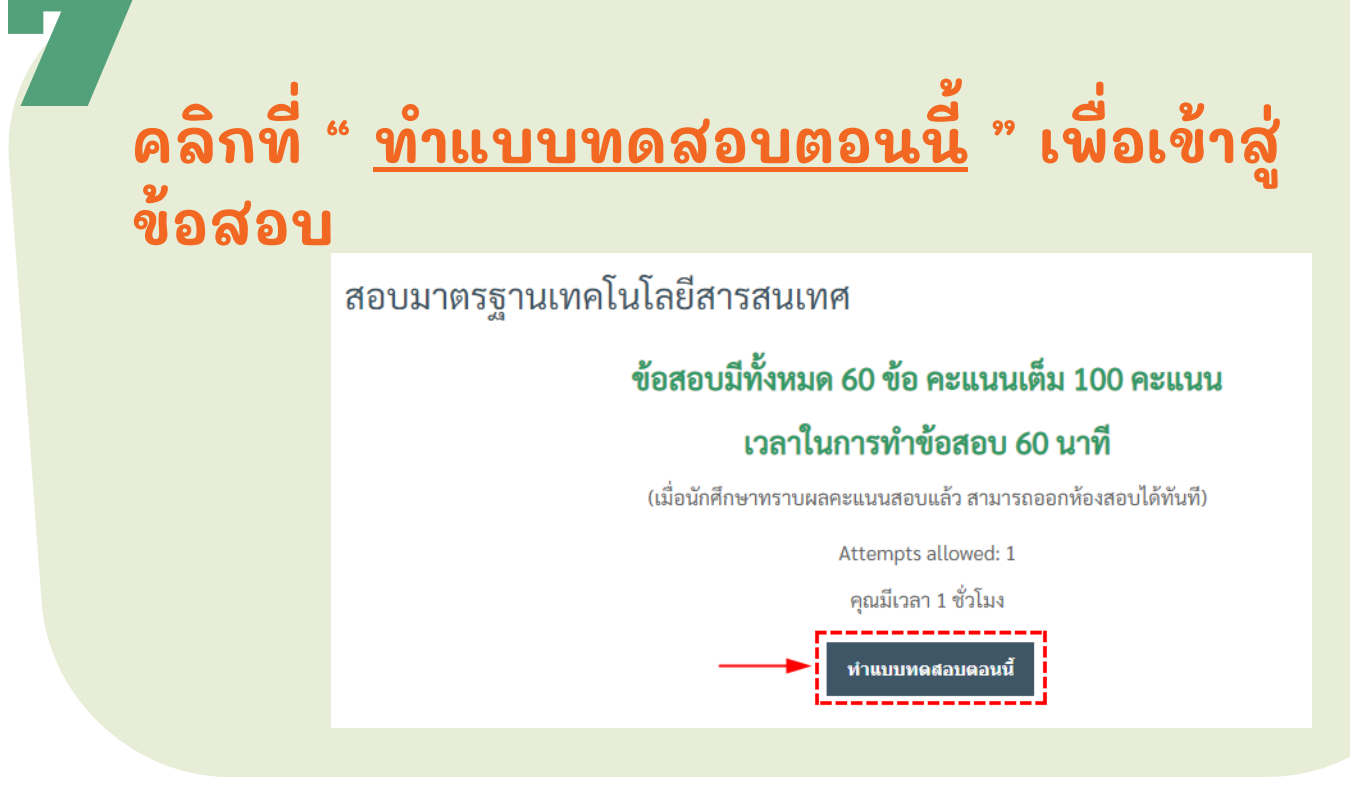

**RMUTL IT CERTIFICATE** 

# การทดสอบ ด้านมาตรฐานเทคโนโลยีสารสนเทศ สำหรับนักศึกษาชั้นปีสุดท้าย

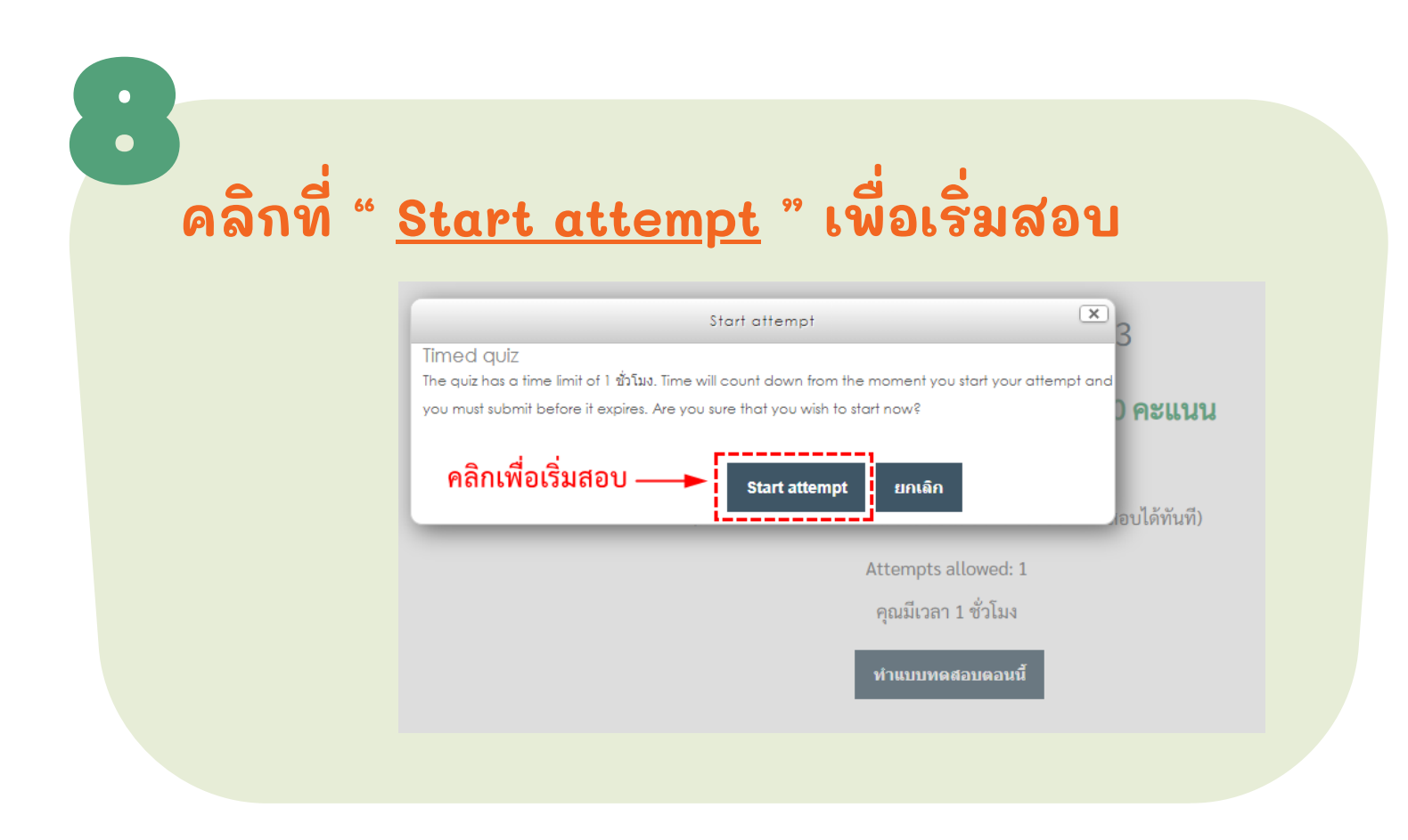

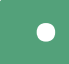

## เมื่อทำครบ 60 ข้อ คลิกที่ " <u>Finish attempt ...</u> " เพื่อ ส่งคำตอบ

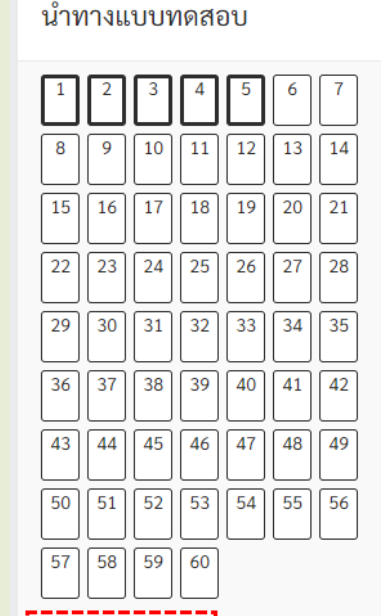

และคลิก "<u>ส่งคำตอบแล้วสิ้นสุดการทำแบบ</u> <u>ทดสอบ</u>"

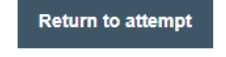

เหลือเวลา **0:54:42** 

ส่งคำตอบแล้วสิ้นสุดการทำแบบทดสอบ

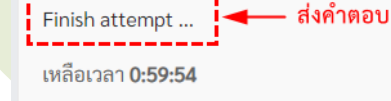

### เมื่อทราบผลคะแนนแล้ว คลิก <u>"ออกจากระบบ"</u> (มุมขวา บนของหน้าจอ) เพื่อสิ้นสุดการทำแบบทดสอบ

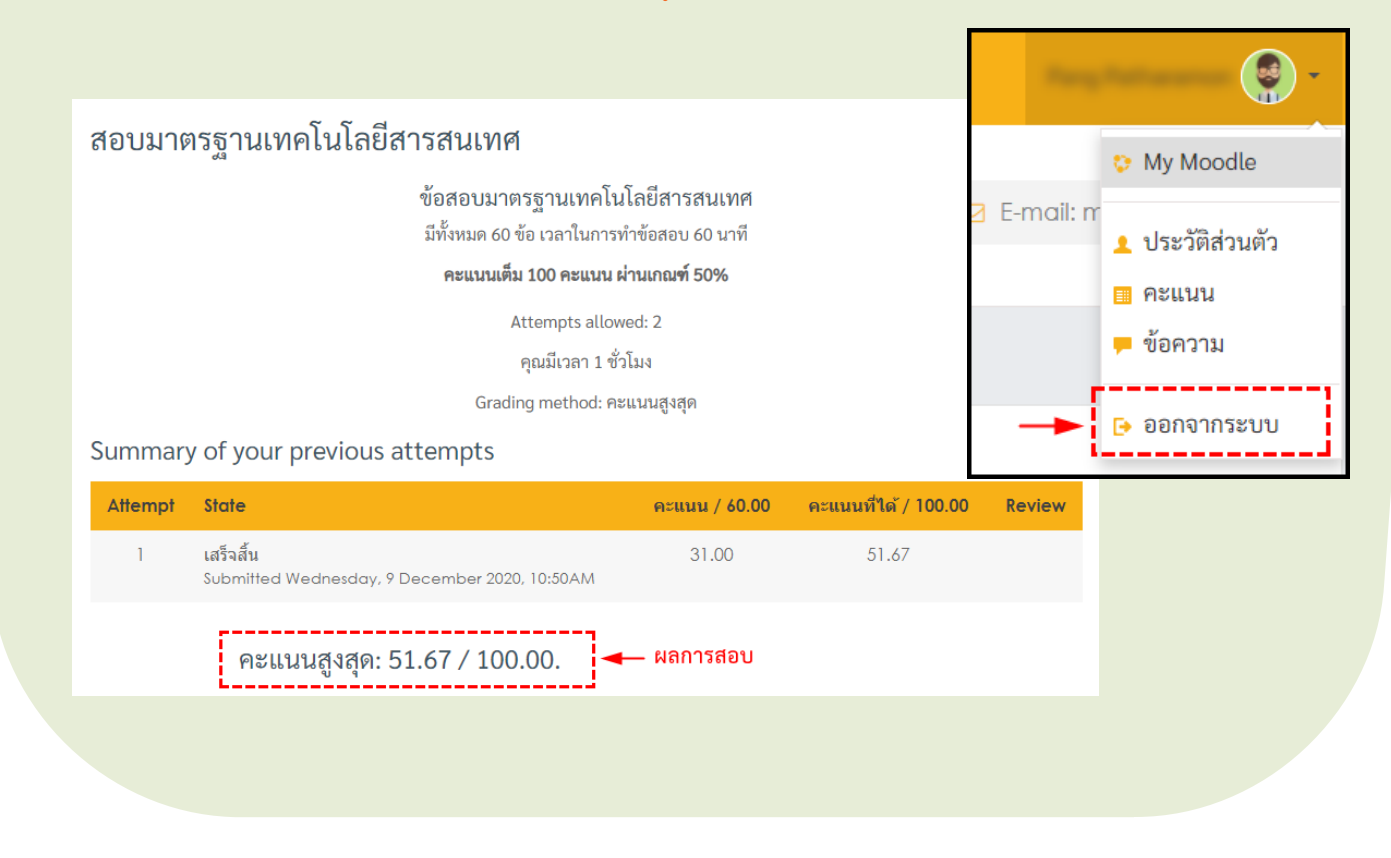

#### **RMUTL IT CERTIFICATE**